#### エ程'sのセットアップについて

工程'sをご利用いただき、ありがとうございます。

この文書は、工程'sのセットアップ方法について、記載しております。

- ※ 工程'sのセットアップは、管理者権限を持つユーザーで実行する必要があります。 管理者権限についてご不明な点は、御社内のシステムご担当者にお問い合わせください。
- ※ 工程'sは、インストールしたコンピュータでご使用ください。
- 1. インストール
  - ※ 工程's6以降がインストールされている場合は、インストール実行のプロセスで既存のバージョンが アンインストールされます。
     工程's5以前、かながた一番1.5.0以前がインストールされている場合は、前のバージョンを アンインストールしてから、インストールしてください。
  - ※ 既存テンプレート(新規.kzt など)及び既存設定ファイル(TEXT\_COLOR.csv など)は、上位バー ジョンインストール時に上書きされます。初期ファイルより差し替えてご利用されている方は、イン ストール前にバックアップを行い、インストール後に差し替えをお願いします。

インストーラーの入手方法によりインストール手順が異なります。

ダウンロードされた場合は(A)を、CD-ROM で入手された場合は(B)をご参照ください。。

(A) ダウンロードした zip ファイルから実行する

- (1) zip ファイルを展開し、Setup-ja-web.exe を開きます。
- (2) ダイアログのメッセージに従い、インストールを実行します。

(B) CD-ROM から実行する

- (1) 工程's の CD-ROM をお使いのコンピュータ (PC) にセットします。
- (2) 自動再生ダイアログが表示されますので、「Setup-ja.exe 実行」をクリックします。 自動起動されない場合には、CD-ROM内の Setup-ja.exe を実行してください。
- (3) ダイアログのメッセージに従い、インストールを実行します。

エディション選択画面では、インストールするエディションを選択してください。

2. プロテクトキーの登録

工程'sは、インストール後30日間は、評価版としてご利用いただけますが、それ以降も工程'sをご利用 いただくには、プロテクトキーの登録が必要です。次ページからの手順で、プロテクトキーを登録してく ださい。 (1) インストール後、初めて工程'sを起動すると、[バージョン情報]ダイアログが表示されますので、
 [キー入力]ボタンをクリックし、[キー入力]ダイアログを表示します。

(工程'sメニューから[バージョン情報]ダイアログ開く場合は、[ヘルプ]より[バージョン情報]を 選択します)

| バージョン | 情報                                         |                                                                             |
|-------|--------------------------------------------|-----------------------------------------------------------------------------|
|       | ウェッブアイ 工程's (R<br>Copyright(C<br>Reserved. | (BuildX.X.XX.X) OK<br>) 2002-20XX Web I Laboratories, Inc. All Rights キャンセル |
|       | PCID :                                     | XXXXXX-XXXXXXX                                                              |
|       | ライセンスキー:                                   | XXXXXXX-XXXXXXXXXXXXXXX                                                     |
|       | プロテクトキー:                                   | <b>↓</b> →入力                                                                |
|       | 評価期間はあと30                                  | Bです。<br>ゴロテクトキー登録前は<br>評価版としてご利用いただけます                                      |
|       | ┦ ≠−入力                                     |                                                                             |
|       | PCID                                       |                                                                             |
|       | ライセンスキー<br>プロテクトキー                         | XXXXXXX-XXXXXXXXXXXXXXXXXXXXXXXXXXXXXX                                      |
|       |                                            | をウェッブアイのサーバーから取得する プロテクトキーをメールで請求する 愛ビューアーとして使用する                           |

- (2) プロテクトキーを取得して登録します。
  - プロテクトキーは、次の3つの方法のいずれかで取得することができます。
  - (A) ウェッブアイのサーバから取得する

PC がインターネットに接続されていて、このライセンスキーでのプロテクト請求が初めての 場合、プロテクトキーをウェッブアイのサーバから取得することができます。

 [キー入力]ダイアログで[プロテクトキーをウェッブアイのサーバーから取得する]ボタン をクリックします。

| ┦ キー入力  |                                                     |
|---------|-----------------------------------------------------|
| PCID    | XXXXX-XXXXX-XXXXXX (********************            |
| ライセンスキー | XXXXXX-XXXXXXX-XXXXXX-XXXXXX Cancel                 |
| プロテクトキー |                                                     |
| プロテクトキ・ | -をウェッブアイのサーバーから取得する プロテクトキーをメールで請求する  ⑨ビューアーとして使用する |

- 「プロテクトキーを取得しました」というメッセージが表示されますので、[OK]をクリックします。
  - ※ 「プロテクトキーをサーバーから取得できませんでした。」というメッセージが表示 された場合は、(B)または(C)の方法で、プロテクトキーをご請求ください。
- ③ [キー入力]ダイアログに、取得したプロテクトキーが表示されますので、[OK]をクリック します。
- ④ [バージョン情報]ダイアログが表示されます。[OK]をクリックします。

| Copyright(C) 2002-20XX Web I Laboratories, Inc. All Rights<br>Reserved.         キャンセル           PCID:         XXXXXX-XXXXX-XXXXXX           ライセンスキー:         XXXXXX-XXXXXX-XXXXXX           プロテクトキー:         XXXXXX-XXXXXX-XXXXXX | לעדל ב      | [程's (R)                | (BuildX                                     | x.xx.x) | ок   |
|----------------------------------------------------------------------------------------------------|-------------|-------------------------|---------------------------------------------|---------|------|
| PCID:         XXXXXX-XXXXXX-XXXXXX           ライセンスキー:         XXXXXX-XXXXXX-XXXXXXX           プロテクトキー:         XXXXXX-XXXXXX                                                                                                    | Cop<br>Rese | yright(C) 200<br>erved. | 02-20XX Web I Laboratories, Inc. All Rights | +       | p>t# |
| ライセンスキー: XXXXXXX-XXXXXX-XXXXXXX-XXXXXXX<br>プロテクトキー: YXXXXXX-XXXXXXX-XXXXXXXXXXXXXXXXXXXXXX                                                                                                    | PCID :      | XX                      | XXXX-XXXXXX-XXXXXX                          |         |      |
| プロテクトキー: マンマンマンマンマンマンマンマンマンマンマンマンマンマンマンマンマンマンマン                                                                                                    | ライセンス       | ŧ-: XX                  | xxxxx-xxxxxx-xxxxxxx                        |         |      |
|                                                                                                    | プロテクトキ      | ⊧–: xx                  | xxxxxx-xxxxxx                               | +-      | -እታ  |

- ※ ウェッブアイの営業時間にかかわらず、プロテクトキーを取得できます。(サーバーメンテナンス等で取得できない場合もあります。)
- (B) メールで請求する

ウェッブアイのサーバーからプロテクトキーが取得できない時 (プロテクトキー請求が 2 回目 以降の時など)、PC でメールの送受信が可能な場合は、プロテクトキーをメールでご請求くだ さい。

- [キー入力]ダイアログで[プロテクトキーをメールで請求する]ボタンをクリックすると、
   Eメールアプリケーションが起動しますので、そのままメールを送信してください。
  - ※ お使いの PC にメールソフトがインストールされていない場合や、インターネットに 接続していない等、メールの送受信ができない場合は、(C)の方法でプロテクトキー をご請求ください。
  - ※ 同じライセンスキーでプロテクトキー請求を2回以上行う場合は、請求理由 (PC変更、担当者変更など)を、メールに記載してください。

| 📍 キー入力  | the second second second second second second second second second second second second second second second se |               |
|---------|----------------------------------------------------------------------------------------------------|---------------|
| PCID    | XXXXXX-XXXXXX-XXXXXX                                                                                            | <u></u>       |
| ライセンスキー | XXXXXXX-XXXXXXXXXXXXXXXXXXXXXXXXXXXXXX                                                                          | Cancel        |
| プロテクトキー |                                                                                                    |               |
| プロテクトキ- | -をウェッブアイのサーバーから取得する プロテクトキーをメールで請求する (                                                                          | デビューアーとして使用する |

 ② ウェッブアイからメールでプロテクトキーが返送されますので、[キー入力]ダイアログの プロテクトキーに入力し、[OK]をクリックします。

| ┦ ≠−入力  |                               |                |               |
|---------|-------------------------------|----------------|---------------|
| PCID    | XXXXXX-XXXXXX-XXXXXXX         |                | <u> </u>      |
| ライセンスキー | XXXXXXX-XXXXXX-XXXXXXX-XXXXXX |                | Cancel        |
| プロテクトキー |                               |                |               |
| プロテクトキ  | ーをウェッブアイのサーバーから取得する プロ:       | テクトキーをメールで請求する | デビューアーとして使用する |

③ [バージョン情報]ダイアログが表示されます。[OK]をクリックします。

| ウェッブアイ 工程's (R           | R) (BuildX.X.XX.X)                               |   |
|--------------------------|--------------------------------------------------|---|
| Copyright(C<br>Reserved. | C) 2002-20XX Web I Laboratories, Inc. All Rights |   |
| PCID :                   | XXXXX-XXXXXX-XXXXXXX                             |   |
| ライセンスキー:                 | XXXXXXX-XXXXXX-XXXXXXXXXXXXXXXXXXXXXXX           |   |
| プロテクトキー:                 | xxxxxxxx = xxxxxx = +-x                          | க |
|                          |                                                  |   |
|                          |                                                  |   |
|                          |                                                  |   |

(C) FAX で請求する

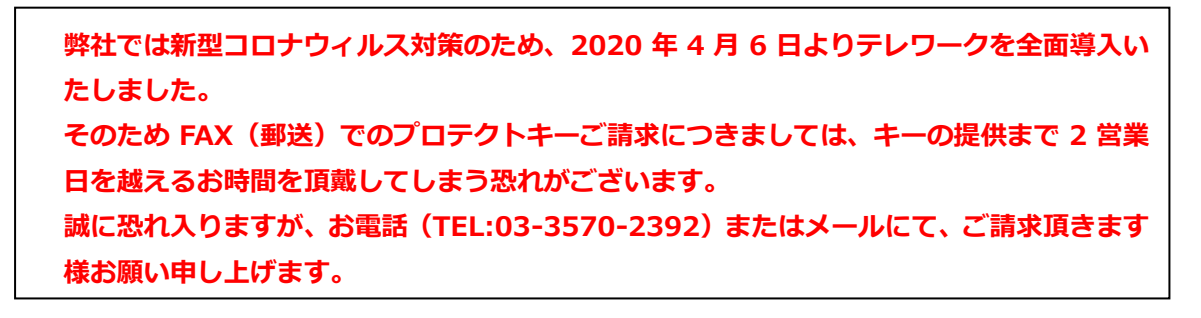

PC でメールの送受信ができない場合は、FAX でもご請求いただけます。(郵送でも承ります。) ① 次ページの「工程's プロテクトキー請求」に必要項目をご記入いただくか、

[バージョン情報]ダイアログまたは[キー入力]ダイアログのコピーを貼り付け、FAX にて ご請求ください。

| ┦ キー入力  |                                                    |   |
|---------|----------------------------------------------------|---|
| PCID    | xxxxxx-xxxxxxx                                     |   |
| ライセンスキー | XXXXXXX-XXXXXXXXXXXXXXXXXXXXXXXXXXXXXX             |   |
| プロテクトキー |                                                    |   |
| プロテクトキ・ | -をウェッブアイのサーバーから取得する プロテクトキーをメールで請求する 愛ビューアーとして使用する | ] |

 ウェッブアイから FAX でプロテクトキーが返送されますので、[キー入力]ダイアログの プロテクトキーに入力し、[OK]をクリックします。

| ┦ ≠−入力  |                                                     |
|---------|-----------------------------------------------------|
| PCID    | ХХХХХХ-ХХХХХХХХХХХХХХХХХХХХХХХХХХХХХХХ              |
| ライセンスキー | XXXXXX-XXXXXX-XXXXXXX-XXXXXXX Cancel                |
| プロテクトキー |                                                     |
|         |                                                     |
| プロテクトキ  | ーをウェッブアイのサーバーから取得する プロテクトキーをメールで請求する 🛞 ビューアーとして使用する |
|         |                                                     |

③ [バージョン情報]ダイアログが表示されます。[OK]をクリックします。

| Copyright(C) 2002-20XX Web I Laboratories, Inc. All Rights         キャンセル           PCID :         XXXXXX-XXXXXX-XXXXXX           ライセンスキー:         XXXXXX-XXXXXX-XXXXXX | Copyright(C) 2002-20XX Web I Laboratories, Inc. All Rights<br>Reserved.<br>PCID: XXXXXX-XXXXXX-XXXXXX<br>ライセンスキー: XXXXXXX-XXXXXXX<br>プロテクトキー: XXXXXXX-XXXXXXX キー入力 | (ージョン | /情報<br>ウェッブアイ 工程's (R)   | ) (Build                                        | х.х.хх.х) ОК |
|----------------------------------------------------------------------------------------------------|----------------------------------------------------------------------------------------------------|-------|--------------------------|-------------------------------------------------|--------------|
| PCID:         XXXXXX-XXXXXX-XXXXXX           ライセンスキー:         XXXXXX-XXXXXX-XXXXXXX                                                                                    | PCID:     XXXXXX-XXXXXX-XXXXXX       ライセンスキー:     XXXXXXX-XXXXXXX       プロテクトキー:     XXXXXXXX-XXXXXXX                                                              |       | Copyright(C<br>Reserved. | ) 2002-20XX Web I Laboratories, Inc. All Rights | s +p>t//     |
| <u>ライセンスキー: XXXXXXX-XXXXXXX-XXXXXXXXXXXXXXXXXXXXX</u>                                                                                                    | ライセンスキー:     XXXXXX-XXXXXXX-XXXXXXXX       プロテクトキー:     XXXXXXXX-XXXXXXXX                                                                                          |       | PCID :                   | XXXXX-XXXXX-XXXXXX                              |              |
|                                                                                                    | プロテクトキー: XXXXXXXX-XXXXXX キー入力                                                                                                    |       | ライセンスキー:                 | XXXXXXX-XXXXXX-XXXXXXXXXXXXXXXXXXXXXXX          |              |
| プロ <del>テ</del> クトキー: XXXXXXXX-XXXXXX キー入力                                                                                                    |                                                                                                    |       | プロテクトキー:                 | xxxxxxx-xxxxxx                                  | +-入力         |
|                                                                                                    |                                                                                                    |       |                          | プロニクトモニ登録後は 河道                                  |              |

◆プロテクトキー再発行について◆

工程'sご利用のPCを変更するなど、お客様都合によるプロテクトキー再発行について、保守サー ビスをご契約中のお客様につきましては、無償にて承ります。お気軽にお申し付けください。 なお、保守サービスのご契約がないお客様につきましては、1 ライセンスユーザー様1回あたり 8,800 円(税込)にて承ります。

お困りの場合は、ユーザーサポート(mail:pmsupport@webi.co.jp TEL:03-3570-2392) または販売担当まで、ご連絡をお願いいします。

### 工程'sセットアップについて、ご不明な点は工程'sユーザーサポートまでお問い合わせください。

■ (株) ウェッブアイ 工程's ユーザーサポート

TEL : 03-3570-2392 (受付時間 9:30-17:30 ウェッブアイ休業日を除く)

E-mail : pmsupport@webi.co.jp

# FAX: 03-3570-2393

# (株) ウェッブアイ プロテクトキー発行担当者行

#### =================== 工程's プロテクトキー請求 ======================

※下記、<個人情報の取り扱いについて>について、ご同意の上、ご記入をお願いします。

| PCID      |                                                                   |
|-----------|-------------------------------------------------------------------|
| ライセンスキー   |                                                                   |
| 会社名       |                                                                   |
| 部署        |                                                                   |
| 氏名        |                                                                   |
| 電話        |                                                                   |
| FAX       |                                                                   |
| 同じライセンスキー | で2回目以降のプロテクトキー請求の場合                                               |
| 請求理由      | <ul> <li>□ PC 変更</li> <li>□ 担当者変更</li> <li>□ その他(具体的に)</li> </ul> |

# 送信先:株式会社ウェッブアイ 〒135-8071 東京都江東区有明 3-6-1 東京ファッションタウンビル東館 9F プロテクトキー発行担当者 行 TEL:03-3570-2392 / FAX:03-3570-2393

<個人情報の取り扱いについて>

- ・ご記入いただきました個人情報はプロテクトキー発行のために利用し、また電話、e メール、FAX による情報提供、その他当社サービスのご案内等に利用させて頂く場合がございます。また利用目的の達成のため、業務の一部を外部に委託する場合があります。ご本人の同意を得ずに、その他の利用や当社以外への個人情報の提供はいたしません。
- ・当社は本人の任意のもとに個人情報を取得いたします。個人情報を提供頂けない場合には、ユーザー確認ができない等により適切な 対応や手続きが出来ない場合があります。
- ・当社が取得した個人情報について、利用目的の通知、個人情報の開示、訂正、項目の追加または削除、消去や 利用停止をご希望の場合には、下記の問い合わせ窓口までご連絡ください。ご本人確認のため、ご記入頂いた情報と照合の上、す みやかに対応させていただきます。

個人情報の取り扱いに関するお問い合わせ先
 株式会社 ウェッブアイ 個人情報お問い合わせ担当窓口
 住 所 : 〒135-8071 東京都江東区有明 3-6-11 東京ファッションタウンビル東館9階
 電 話 : 03-3570-2391 [受付:平日9:00~17:30]
 担当責任:プロジェクト推進部 部長 個人情報保護管理者
 E-mail : pmark@webi.co.jp